## Enable SMB 1.0/CIFS File Sharing Support (Windows 10 Build 1709)

1. Open "Control Panel"

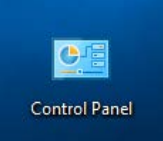

2. Select "Uninstall a Program" or "Program and Features"

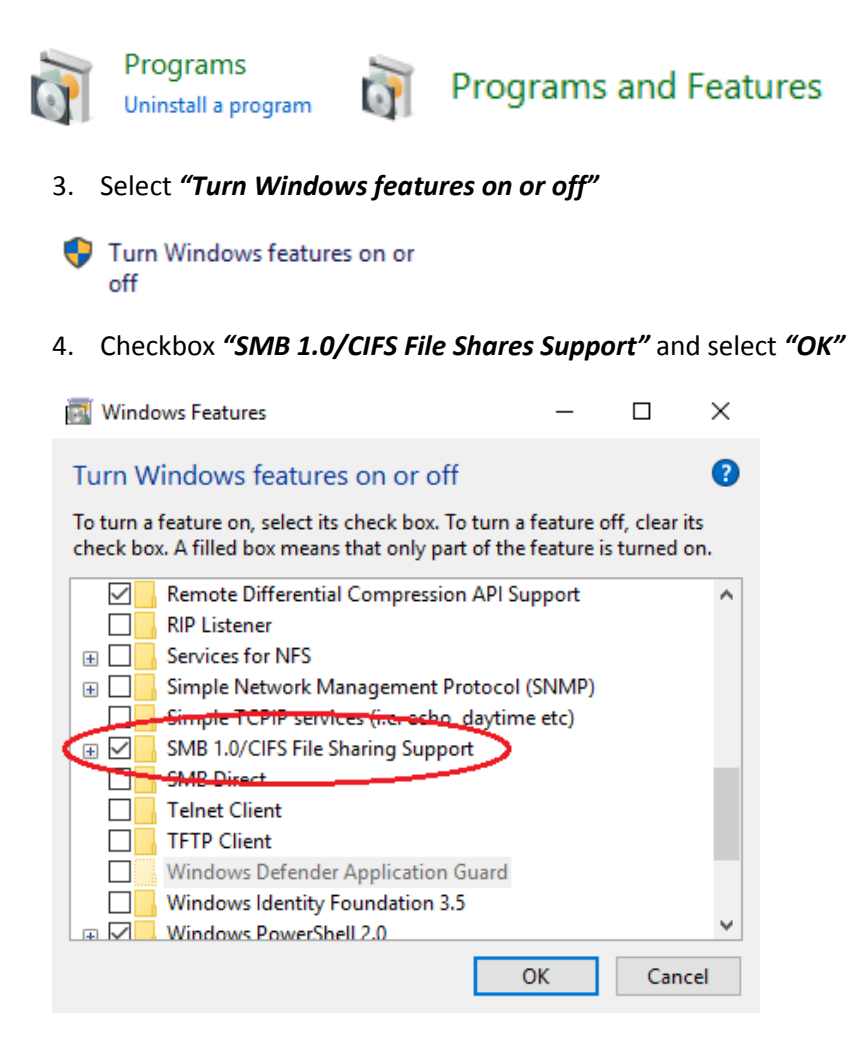

5. Select "Restart now" when prompted

Windows Features

Windows completed the requested changes.

Windows needs to reboot your PC to finish installing the requested changes.